# SUPPRIMER UNE VENTE INTERNET REMBOURSEE/ANNULEE

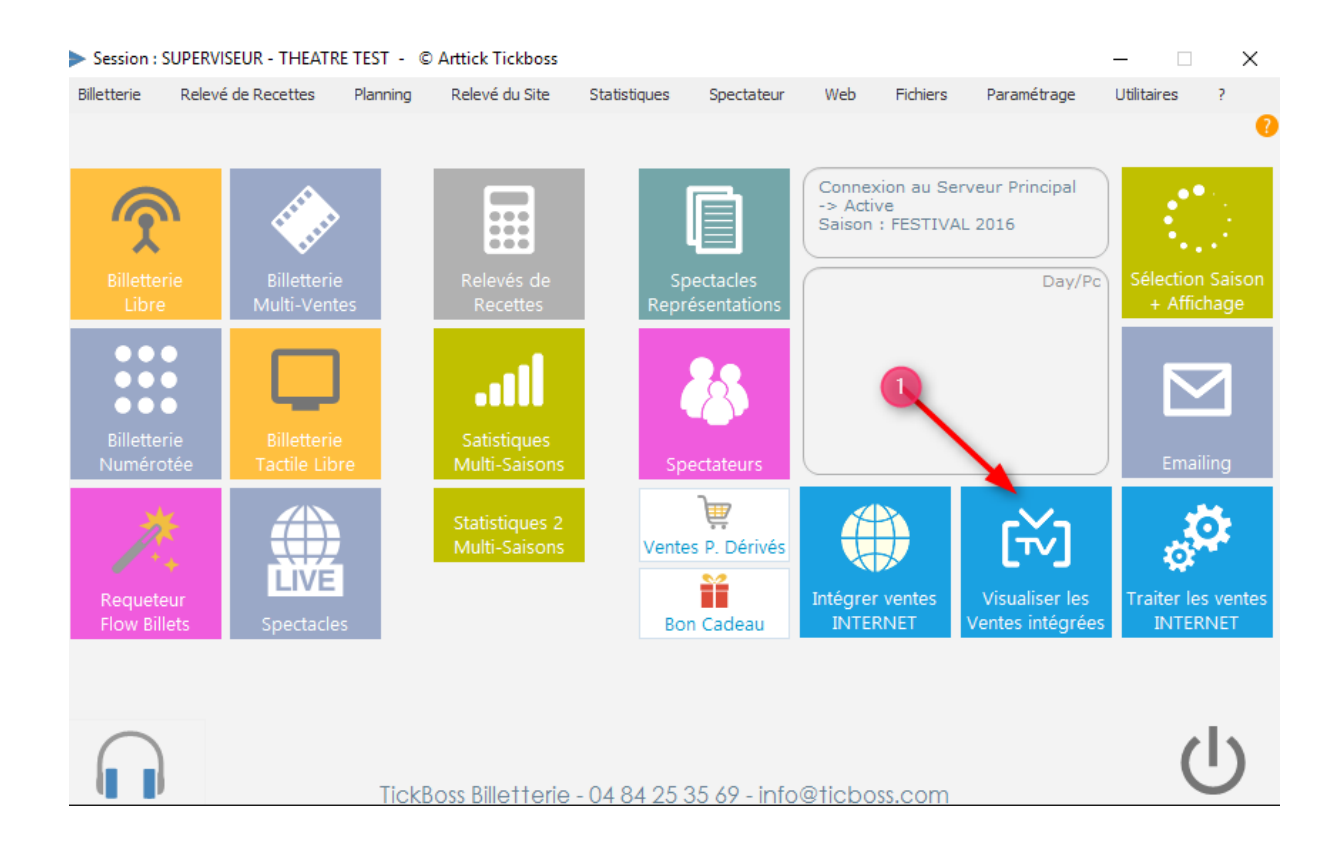

### Cliquez sur Supprimer une vente

| Visualisation / Recheche des ventes Internet              |                                                   |                                                                                                    |                                                                                        | ×                      |
|-----------------------------------------------------------|---------------------------------------------------|----------------------------------------------------------------------------------------------------|----------------------------------------------------------------------------------------|------------------------|
| Nom Spectateur<br>Détails de la Vente                     | Envoi des billets<br>Coordonnées Spectateur       | Recherch                                                                                                 | ne Ciblée                                                                              | ^                      |
| FOUREL SOPHY - sophyfourel@gmail.com<br>9 - 3117<br>9 - 6 | 0615703119<br>255 CHEMIN DU MAZET - 30150 - SAUVI | Date P<br>Importation                                                                                    | Heure<br>mportation                                                                    | •                      |
| EMMA LA CLOWN, MÊME PAS PEUR S Places : 2 Tarif : TARIF C | PFF - C4 28/07/16 à 11600                         | 31/07/2016                                                                                               |                                                                                        |                        |
|                                                           |                                                   | 28/07/2016                                                                                               | 18:12                                                                                  |                        |
|                                                           |                                                   | 28/07/2016                                                                                               | 09:58                                                                                  | -                      |
|                                                           |                                                   | 26/07/2016                                                                                               | 18:26                                                                                  |                        |
|                                                           |                                                   | 25/07/2016                                                                                               | 10:01                                                                                  |                        |
|                                                           |                                                   | 23/07/2016                                                                                               | 21:57                                                                                  |                        |
|                                                           |                                                   | 22/07/2016                                                                                               | 17:07                                                                                  |                        |
|                                                           |                                                   | 22/07/2016                                                                                               | 09:54                                                                                  |                        |
|                                                           |                                                   | 21/07/2016                                                                                               | 10:17                                                                                  |                        |
|                                                           |                                                   | 21/07/2016                                                                                               | 20:05                                                                                  |                        |
|                                                           |                                                   | 20/07/2016                                                                                               | 18:48                                                                                  |                        |
|                                                           |                                                   | 20/07/2016                                                                                               | 16:43                                                                                  |                        |
|                                                           |                                                   | 20/07/2016                                                                                               | 16:27                                                                                  |                        |
|                                                           |                                                   | 20/07/2016                                                                                               | 13:16                                                                                  |                        |
|                                                           |                                                   | 20/07/2016                                                                                               | 11:35                                                                                  |                        |
|                                                           |                                                   | 20/07/2016                                                                                               | 09:56                                                                                  |                        |
|                                                           |                                                   | Recherch                                                                                                 | ne Elargie                                                                             | ~                      |
|                                                           |                                                   | Supprimer                                                                                                | r une Vente                                                                            | ~                      |
|                                                           |                                                   | Intégrer les A<br>Web-Spec<br>L'intégration des sp<br>effectuée avant de<br>Effectuez l'opérat<br>intéor | Acheteurs<br>tateur<br>pectateurs doit<br>passer les ver<br>tion aprés chao<br>ration. | t être<br>ntes.<br>que |
|                                                           |                                                   | Imprimer la<br>affiche                                                                                   | sélection<br>ée                                                                        | 8                      |

### Mentionnez le numéro du panier à supprimer.

| Visualisation / Recheche des ventes Internet                                                           |                                                                                                    | ×                                                                                                    |
|----------------------------------------------------------------------------------------------------|----------------------------------------------------------------------------------------------------|----------------------------------------------------------------------------------------------------|
| Nom Spectateur<br>Détails de la Vente                                                                  | Envoi des billets<br>Coordonnées Spectateur                                                         | Recherche Ciblée 🗸                                                                                                    |
| BENICHOU MICHEL - michel.benichou@avocat-conseil.fr<br>= 1 2614<br>29 €                                | 0684433615<br>16 AV F VIALLET - 38000 - GRENOBLE                                                    | Recherche Elargie V<br>Supprimer une Vente                                                                                                    |
| 29 €<br>→ NOUVEAU SPECTACLE DE MARC JOLIVET S Places :<br>Vérifiez le NOM et les billets à supprimer 2 | 2 Tarif : TARIF OI 22/07/16 à 19h15<br>Mentionnez le numéro du<br>panier à supprimer<br>Supprimez l | Rechercher par le Nº de panier<br>NºPanier 2614<br>Supprimer le Panier X<br>e panier 3<br>Intégrer les Acheteurs<br>Web-Spectateur<br>L'intégrertion des spectateurs doit être<br>effectuée avant de passer les ventes.<br>Effectuee l'opération parés chaque<br>intégration. |

#### Un message vous indique si vous souhaitez **SUPPRIMER** ce panier.

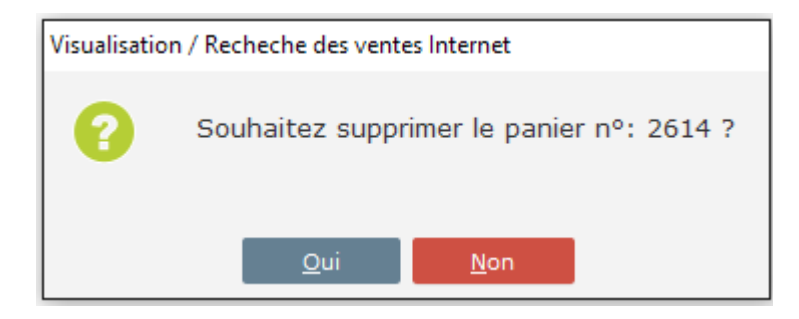

Si vous confirmez un second message vous indique le nom du titulaire de ce panier pour confirmation de la suppression.

| Visualisation / Recheche des ventes Internet |                                                                                     |  |
|----------------------------------------------|-------------------------------------------------------------------------------------|--|
| 0                                            | Confirmez vous la suppression de cette vente Internet au nom de : BENICHOU MICHEL ? |  |
|                                              | <u>Q</u> ui <u>N</u> on                                                             |  |

Si vous confirmez un message vous indique la procédure à suivre suivant si la vente a été passée EN VENTES ou est toujours EN RESERVATION.

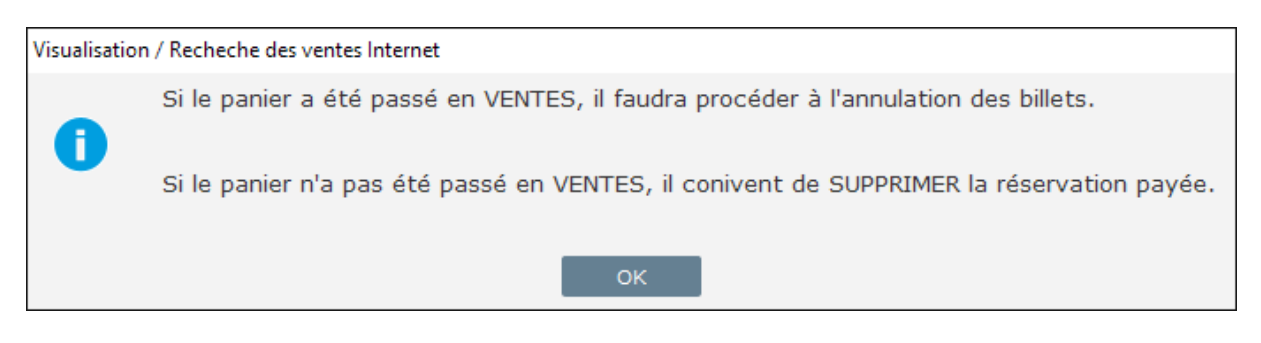

Si le panier a été passé en VENTES, il vous convient d'allumer la transaction de vente. Suivez la documentation ANNULER ou REMBOURSEMENT D'UNE VENTE DEPUIS LE FLOW BILLET.

Si le panier n'a pas été passé en VENTES, il vous convient de supprimer la réservation

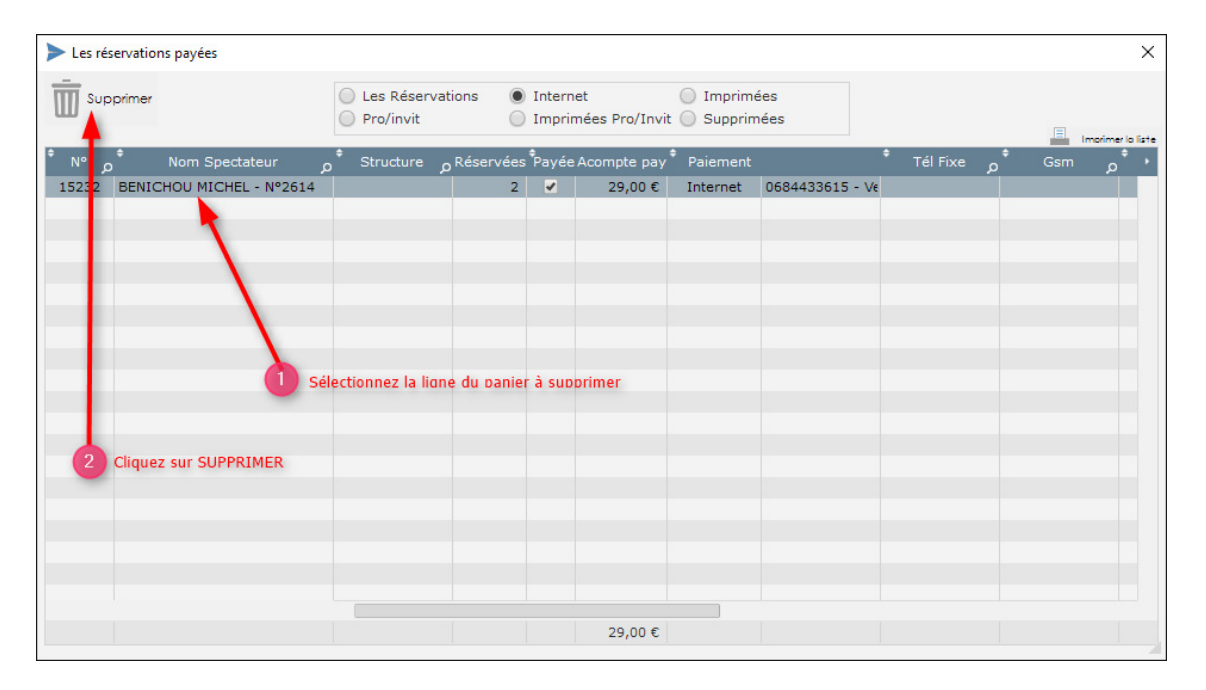

Un message vous demande de confirmer votre suppression. La réservation sera supprimée. (Attention procédure irréversible)

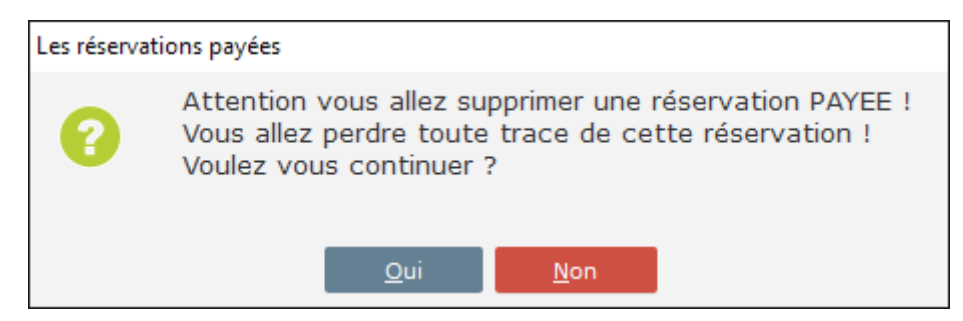

Si vous confirmez cette suppression cliquez OUI pour procéder à la suppression définitive du panier. (Attention procédure irréversible)

| Visualisation | / Recheche des ventes Internet                                               |
|---------------|------------------------------------------------------------------------------|
| 8             | Confirmez-vous la suppression de cette vente Internet : 2614 BENICHOU MICHEL |
|               | <u>O</u> ui <u>N</u> on                                                      |

Si vous confirmez cette suppression cliquez OUI pour procéder à la suppression définitive du panier.

| Visualisation / Recheche des ventes Internet |                                                |  |
|----------------------------------------------|------------------------------------------------|--|
| 0                                            | Le panier a été supprimé dans son intégralité. |  |
|                                              | ок                                             |  |

## **ATTENTION**

Si vous utilisez un contrôle via un lecteur Code barre, cette vente ne sera pas générée dans le fichier de Scan.

Si la réservation internet a été passée en vente (impression des billets / validation sans impression / en attente d'impression), il vous convient d'annuler les billets. (Documentation ANNULATION ou REMBOURSEMENT DEPUIS LE FLOW BILLET)

Tout billet imprimé qui vient d'être annulé doit être conservé en cas de contrôle.